## How to do the Online License Transfer

Step 1: From our website (<u>https://www.llr.sc.gov/re/</u>), select "Update My License" under the main menu.

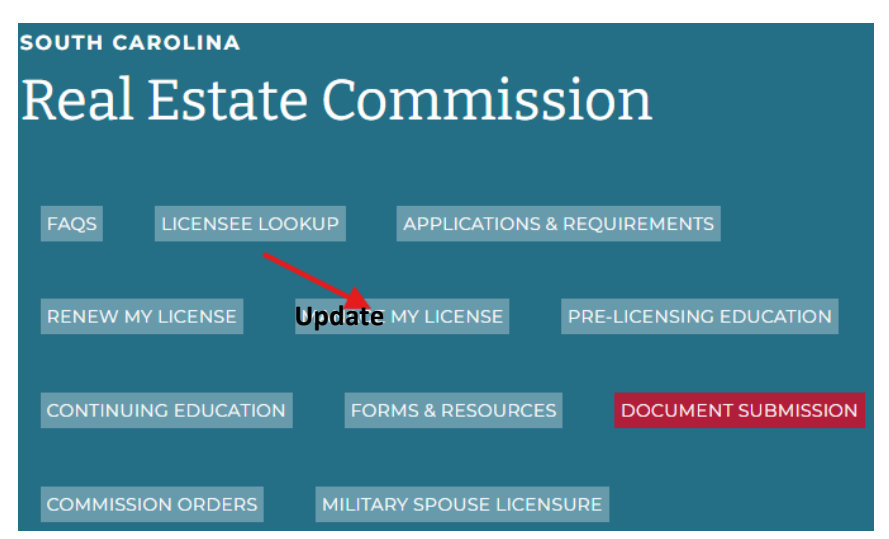

Step 2: Afterwards, scroll down and select "Transfer License". From there, select "Online Transfer Service".

## Manage My License

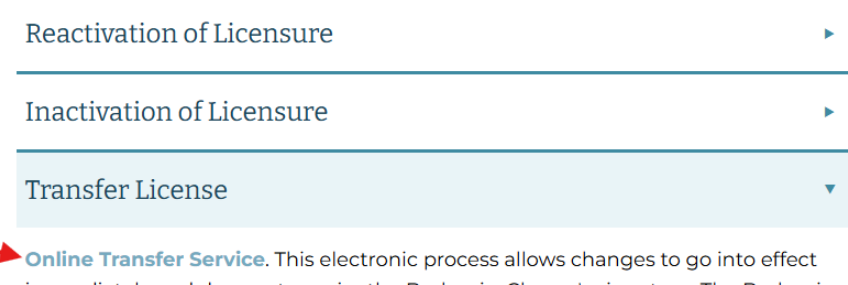

immediately and does not require the Broker-in-Charge's signature. The Broker-in-Charge will be notified via email. For Salesperson, Broker, Property Manager (Active Status Only).

**BIC/PMIC Step-down and Transfer**. This is for BIC or PMC licensees stepping down and becoming a broker or property manager. Submit to the Commission via email at **contact.rec@IIr.sc.gov**.

## Step 3: Log in to your account:

|           | LAGE<br>LEGENING<br>RESULTION |                  |
|-----------|-------------------------------|------------------|
|           | Welcome back!                 |                  |
| User ID:  |                               |                  |
|           |                               |                  |
|           |                               | Forgot username? |
| Password: |                               |                  |
|           |                               |                  |
|           |                               | Forgot password? |
|           |                               |                  |
|           | SIGN IN                       |                  |
|           |                               |                  |

## Step 4: Choose the License you wish to transfer:

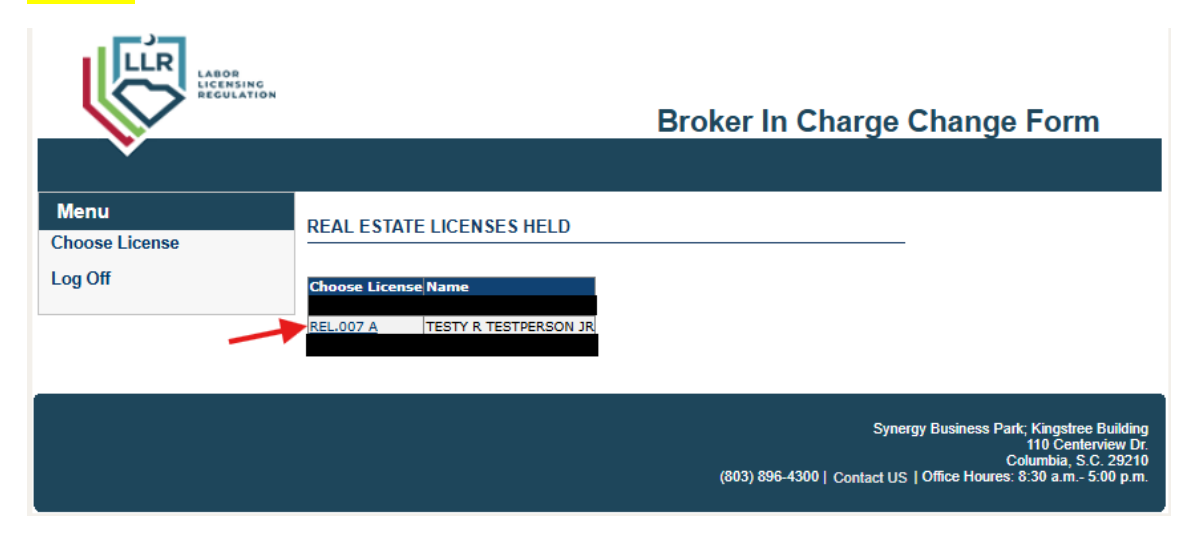

Step 5: Verify your old office and select "Change":

| N N            |              |        | DI OKOI II       |
|----------------|--------------|--------|------------------|
| Menu           |              | CE.    |                  |
| Choose License |              |        |                  |
| Log Off        | Office Lic # | Office | Broker In Charge |

**<u>Step 6</u>**: Where it says "<u>Office Code Number</u>", type in the office code (numbers only) for the new office you are transferring to and click "<u>Search</u>":

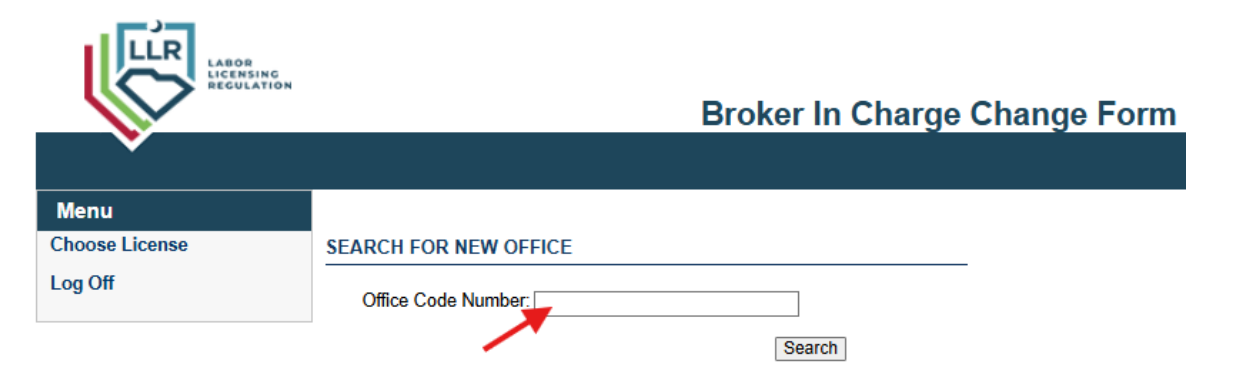

Step 7: Verify that the office listed is correct and select "Choose License":

| LABOR<br>LICENSING<br>REGULATION | Broker In Charge Change Form |
|----------------------------------|------------------------------|
| •                                |                              |
| Menu                             |                              |
| Choose License                   | SEARCH FOR NEW OFFICE        |
| Log Off                          | Office Code Number:          |
|                                  | Search                       |
|                                  | Office Code Office Address   |

**<u>Step 8</u>** It will ask you to confirm the transfer of your license from your old office to the new office. Verify the information is correct and select "**<u>Confirm</u>**":

| Confirm Changes                                                                                               |
|----------------------------------------------------------------------------------------------------|
| I wish to transfer my license from the office of "" to the office of " "                                      |
| Please only click confirmation button once. This dialog will close automatically when processing is complete. |
|                                                                                                    |